Permohonan menduduki peperiksaan adalah secara **online** sahaja melalui laman <u>https://exam.jkr.gov.my/mohon/index</u>

Laman web untuk dilayari : <a href="https://exam.jkr.gov.my/">https://exam.jkr.gov.my/</a>

|     | Secure                                                                            | e   <mark>h</mark> t | tps://exam.jkr.go | ov.my                                    |                                                                                                    |                     |             |                       |                      |                   |
|-----|-----------------------------------------------------------------------------------|----------------------|-------------------|------------------------------------------|----------------------------------------------------------------------------------------------------|---------------------|-------------|-----------------------|----------------------|-------------------|
| Pro | ojek lqra`                                                                        | 8                    | .: SOALAN ASAS "T | 🗛 🕒 matematik tahun sa                   | atu 🕒 Slaid   RUMAH MA                                                                                                    | TEI 🚳 Laman Web Ras | smi EK 👩 A  | Auto Parts & Spares - | 🔯 proton persona - B | uy 👩 Auto Parts 8 |
|     | Sistem Permohonan Dalam Talian Peperiksaan Jabatan<br>Jabatan Kerja Raya Malaysia |                      |                   | ↓ Hubungi ka<br>★ exam.jkr@ <sup>3</sup> | Utama   Mohon PIN &   Hubungi<br>& Hubungi kami hari ini 03-2610 7081 / 7086 /7418 /7083 /7080<br>Sexam.jkr@1govuc.gov.my |                     |             |                       |                      |                   |
|     | UTAI                                                                              | MA                   | KORPORAT ~        | TAKWIM PEPERIKSAAN                       | PERMOHONAN SEMA                                                                                                    | KAN ∽ SENARAI DO    | OKUMEN RUJU | JKAN HUBUNG           | i kami               |                   |
|     |                                                                                   |                      |                   |                                          |                                                                                                    |                     |             |                       |                      |                   |

#### Untuk memohon peperiksaan, sila klik pada menu PERMOHONAN.

| JKR                            | Sistem Perme<br>Jabatan Kerja Ray                                                                | <b>bhonan Dalam Talian</b> I<br><sup>a</sup> Malaysia | Peperiksaan Jab   | atan      | ✔ Hubungi kami hari ini 03-2610 70<br>✔ exam.jkr@1govuc.gov.my | 081 / 7086 /7418 /708: | Utama   Mohon PIN 4,  <br>3 /7080 | Hubungi |
|--------------------------------|--------------------------------------------------------------------------------------------------|-------------------------------------------------------|-------------------|-----------|----------------------------------------------------------------|------------------------|-----------------------------------|---------|
| UTAMA                          | KORPORAT ~                                                                                       | TAKWIM PEPERIKSAAN                                    | PERMOHONAN        | SEMAKAN ~ | SENARAI DOKUMEN RUJUKAN                                        | HUBUNGI KAMI           |                                   |         |
| Sistem                         | Sistem Pengurusan Peperiksaan Jabatan Kerja Raya Malaysia - Mohon Utama > Permohonan Peperiksaan |                                                       |                   |           |                                                                |                        |                                   |         |
| Penc                           | Pendaftaran Peperiksaan                                                                          |                                                       |                   |           |                                                                |                        |                                   |         |
| Masukkan Nombor Kad Pengenalan |                                                                                                  |                                                       |                   |           |                                                                |                        |                                   |         |
| Sila Pilih Jenis Peperiksaan   |                                                                                                  |                                                       |                   |           |                                                                |                        |                                   | •       |
|                                |                                                                                                  | lsi                                                   | Borang Permohonar | 1         |                                                                |                        |                                   |         |

Perhatian ;

- 1. (Untuk calon JKR @ Kader JKR) Pastikan maklumat (nama, Alamat pejabat, alamat emel, no. telefon etc.) anda telah didaftarkan oleh penyelaras sistem MyKJ JKR dalam sistem MYKJ JKR dengan lengkap sebelum memohon.
- 2. Pastikan no. kad pengenalan yang dimasukkan adalah betul. (sila semak!! Jika calon terlepas pandang kesilapan no. kad pengenalan ini sehingga tarikh keputusan dibuka. Keputusan tersebut boleh dibatalkan dan calon perlu menduduki semula peperiksaan dengan no. kad pengenalan yang betul).
- Sila pilih jenis peperiksaan mengikut jawatan/gred lantikan semasa calon; Penolong Jurutera/Penolong Pegawai Senibina/Penolong Juruukur Bahan Gred JA29 Pelukis Pelan Gred JA19
- 4. Klik ISI BORANG PERMOHONAN selepas dipastikan no. kad pengenalan & jenis peperiksaan adalah betul.
- 5. Borang permohonan akan dipaparkan, jika TIADA, semak error atau notification yang dipaparkan. Jika error yang dipaparkan seperti berikut, sila hubungi penyelaras Sekiranya terdapat 'error notification' berikut semasa memohon, sila hubungi penyelaras Sistem MyKJ JKR bagi kementerian/agensi masing-masing untuk tindakan semakan dan pembetulan.
  - i) 'email is not valid'
  - ii) 'no. telephone is not valid'
  - iii) 'address is not valid'

- 6. Pendaftaran calon JKR @ Kader tidak akan berjaya sekiranya data butiran diri dalam Sistem MyKJ JKR tidak lengkap.
- 7. Jika terdapat error yang memaparkan 'gred anda tidak layak' untuk memohon peperiksaan ini, sila pilih mana-mana gred yang diberikan dan klik hantar serta cuba sehingga berjaya memohon.
- 8. Sila semak sama ada jurusan yang dipaparkan dalam borang permohonan adalah mengikut jurusan yang betul. Jika salah, sila hubungi penyelaras Sistem MyKJ JKR bagi kementerian/agensi masing-masing untuk tindakan semakan dan pembetulan.
- 9. Lengkapkan maklumat yang dikehendaki dan wajib diisi \* dalam borang permohonan dengan lengkap dan betul.

10. Sila pastikan calon HANYA MEMILIH 2 SUBJEK SAHAJA DARI SEJUMLAH SUBJEK YANG DITAWARKAN mengikut jurusan masing-masing.

# Pendaftaran Peperiksaan

Sila lengkapkan maklumat yang diperlukan didalam borang berikut. Medan yang bertanda (\*) adalah merupakan ruangan mandatori yang perlu dilengkapkan.

# A. Maklumat Peperiksaan dan Calon

| Maklumat Berkaitan Jenis Peperiksaan Yang Di Mohon |                                                                                                    |  |  |  |  |
|----------------------------------------------------|----------------------------------------------------------------------------------------------------|--|--|--|--|
| Jenis Permohonan                                   | Baru                                                                                                    |  |  |  |  |
| Nama Peperiksaan                                   | B01 - Peperiksaan Perkhidmatan Penolong Jurutera, Penolong Pegawai Senibina dan<br>Penolong Juruukur Bahan |  |  |  |  |
| Sesi / Tahun Peperiksaan<br>*                      | Pilih Sesi Peperiksaan 🔻                                                                                   |  |  |  |  |
| Jurusan *                                          | •                                                                                                    |  |  |  |  |
| Gred Perkhidmatan<br>(Jawatan) Semasa Calon<br>*   | <b>T</b>                                                                                                   |  |  |  |  |
| Bidang / Subjek *                                  | Tiada subjek ditawarkan                                                                                    |  |  |  |  |
| Pusat Peperiksaan *                                | •                                                                                                    |  |  |  |  |
| Maklumat Peribadi                                  |                                                                                                    |  |  |  |  |
| Nama *                                             |                                                                                                    |  |  |  |  |
| Nombor Kad Pengenalan                              | 484154645654                                                                                               |  |  |  |  |
| Alamat Pejabat / Jabatan<br>*                      |                                                                                                    |  |  |  |  |
| Kementerian                                        | •                                                                                                    |  |  |  |  |
| Jabatan                                            | - Sila Pilih -                                                                                             |  |  |  |  |

| Poskod *                                         |                                                                                                    |
|--------------------------------------------------|----------------------------------------------------------------------------------------------------|
| Negeri *                                         | •                                                                                                    |
| No. Tel. Pejabat *                               | Sambungan :                                                                                                    |
| No. Faks                                         |                                                                                                    |
| No. Telefon *                                    |                                                                                                    |
| Emel *                                           | Sila gunakan email yang masih aktif, makluman berkaitan peperiksaan seperti keputusan permohonan akan dihantar ke email ini |
| Emel Ketua Jabatan *                             |                                                                                                    |
| Tarikh Lantikan *                                | Format tarikh yang sah adalah DD-MM-YYYY, contoh : 25-04-1979                                                               |
| Jenis Lantikan *                                 | •                                                                                                    |
| Status Lantikan *                                | •                                                                                                    |
| Skim Perkhidmatan<br>(Jawatan) Semasa Calon<br>* | •                                                                                                    |

## B. Pengakuan Pemohon

- 1. Saya mengakui segala keterangan yang diberikan diatas adalah benar
- 2. Mengikut skim perkhidmatan, saya layak memasuki peperiksaan yang saya pohon ini
- 3. Saya sedar, jika borang permohonan saya tidak lengkap, terdapat kesilapan atau lewat diterima oleh Seksyen Peperiksaan Jabatan, permohonan saya akan ditolak.
- 4. Saya sedar, jika saya tidak layak tetapi masih memasuki ujian ini, keputusan saya dengan sendirinya adalah BATAL.
- 5. Selaras dengan para 44, Surat Pekeliling Perkhidmatan Bil. 19 Tahun 2008, sekiranya saya tidak menduduki peperiksaan tanpa alasan munasabah, saya akan dikenakan tindakan penggantungan selama 12 bulan dari menduduki ujian seterusnya.

### C. Pengakuan

Dengan klik pada pernyataan bersetuju, saya terikat dengan semua terma yang dinyakatan dibahagian B

Saya Tidak bersetuju O Saya Bersetuju

### Hantar Permohonan

#### Hantar Permohonan

Sila klik HANTAR PERMOHONAN setelah semua maklumat dilengkapkan.

Sila lengkapkan maklumat yang diperlukan didalam borang berikut. Medan yang bertanda (\*) adalah merupakan ruangan mandatori yang perlu dilengkapkan.

Please fix the following input errors:

- Bidang / Subjek perlu dilengkapkan
- Bilangan subjek yang perlu diambil untuk menduduki peperiksaan adalah 2. Sila pilih subjek dari senarai subjek yang diberikan

## A. Maklumat Peperiksaan dan Calon

| Maklumat Berkaitan Jenis Peperiksaan Yang Di Mohon |                                                                                                    |  |  |  |  |
|----------------------------------------------------|----------------------------------------------------------------------------------------------------|--|--|--|--|
| Jenis Permohonan                                   | Baru                                                                                                    |  |  |  |  |
| Nama Peperiksaan                                   | B01 - Peperiksaan Perkhidmatan Penolong Jurutera, Penolong Pegawai Senibina dan<br>Penolong Juruukur Bahan |  |  |  |  |
| Sesi / Tahun Peperiksaan<br>*                      | Sesi 1 / 2018 - Tarikh Peperiksaan : 19-03-2018 Hingga 21-03-2018 🔹                                        |  |  |  |  |
| Jurusan *                                          | Awam 🔻                                                                                                    |  |  |  |  |

- 11. Jika terdapat notifikasi seperti di atas, ambil tindakan untuk melengkapkan maklumat diperlukan dan klik semula HANTAR PERMOHONAN.
- 12. Paparan berikut akan dipaparkan selepas borang dihantar. Sila pastikan maklumat/salinan ini disimpan untuk rekod calon. Terdapat maklumat no. pin yang akan digunakan untuk semakan status permohonan dan semakan keputusan peperiksaan nanti.

# Pengesahan Penerimaan Permohonan Menduduki Peperiksaan

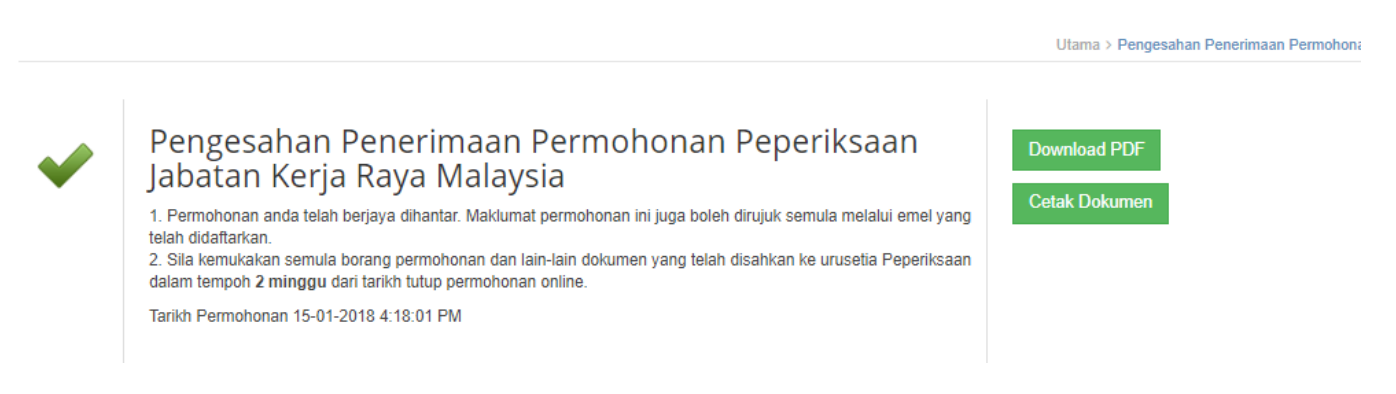

# Maklumat PIN Peribadi

| Sila gunakan PIN berikut untuk menyemak |
|-----------------------------------------|
| maklumat di laman web.                  |
| Permohonan baru juga memerlukan anda    |
| memasukkan PIN apabila diminta berbuat  |
| demikian                                |

639355

#### Maklumat Peribadi

| Kod & Nama Peperiksaan                      | B01 - PEPERIKSAAN PERKHIDMATAN PENOLONG JURUTERA, PENOLONG PEGAWAI SENIBINA DAN PENOLONG JURUUKUR BAHAN                                                                                                    |  |  |  |  |
|---------------------------------------------|----------------------------------------------------------------------------------------------------|--|--|--|--|
| Sesi / Tahun Peperiksaan                    | 1/2018                                                                                                    |  |  |  |  |
| Tarikh Peperiksaan                          | 19-03-2018 - 21-03-2018                                                                                                    |  |  |  |  |
| Jurusan Pemohon                             | A - Awam                                                                                                    |  |  |  |  |
| Bidang / Subjek                             | 1. PJA01 - KEJURUTERAAN AWAM-KERJA LUAR BANGUNAN<br>2. PJA02 - KEJURUTERAAN STRUKTUR                                                                                                    |  |  |  |  |
| Pusat Peperiksaan                           | IP. JKR.W.P K.LUMPUR                                                                                                    |  |  |  |  |
| Alamat Peperiksaan                          | (Sila semak semula lokasi dalam tempoh 2-3 hari sebelum tarikh peperiksaan) Bilik Kasawari, Tkt. 2, JKR Wilayah Persekutuan Kuala Lumpur, Blok<br>D, Lot 8, Jalan Chan Sow Lin 55200 Kuala Lumpur No.Tel:03-92064404<br>Tempat peperiksaan adalah tertakluk kepada pindaan akhir. |  |  |  |  |
| Nama                                        | XCXZCZXC                                                                                                    |  |  |  |  |
| No. Kad Pengenalan                          | 787984765465                                                                                                    |  |  |  |  |
| Alamat Pejabat / Jabatan                    | CZXCZXC                                                                                                    |  |  |  |  |
| Kementerian                                 | Kementerian Pertanian dan Industri Asas Tani                                                                                                    |  |  |  |  |
| Jabatan                                     | Lembaga Pertanian Kemubu (KADA)                                                                                                    |  |  |  |  |
| Poskod                                      | 50582                                                                                                    |  |  |  |  |
| Negeri                                      | 14 - WP Kuala Lumpur                                                                                                    |  |  |  |  |
| No. Tel. Pejabat                            | 03-26107081                                                                                                    |  |  |  |  |
| No. Faks                                    |                                                                                                    |  |  |  |  |
| No. Telefon                                 | 0193782220                                                                                                    |  |  |  |  |
|                                             |                                                                                                    |  |  |  |  |
| Emel                                        | asnolnizam@jkr.gov.my                                                                                                    |  |  |  |  |
| Emel Ketua Jabatan                          | exam@jkr.gov.my                                                                                                    |  |  |  |  |
| Gred Perkhidmatan (Jawatan) Semasa<br>Calon | J29                                                                                                    |  |  |  |  |
| Tarikh Lantikan                             | 01-01-2018                                                                                                    |  |  |  |  |
| Status Lantikan                             | Lantikan Tetap                                                                                                    |  |  |  |  |
| Skim Perkhidmatan (Jawatan) Semasa<br>Calon | 4817 - PENOLONG JURUTERA                                                                                                    |  |  |  |  |

- 13. Jika terdapat paparan yang menyatakan calon perlu mengemukakan apa-apa dokumen sokongan, mohon untuk calon mengabaikan sahaja. TIADA sebarang dokumen sokongan perlu dikemukakan (hanya untuk calon peperiksaan khas sahaja.)
- 14. Maklumat permohonan ini juga dihantar secara automatik ke alamat emel yang didaftarkan semasa permohonan.
- 15. Sebarang masalah dalam proses permohonan sila hubungi pengurus jurusan masing-masing.

#### 16. Pengurus Jurusan

Jurusan Awam : 03-2610 7083 Jurusan Elektrik : 03-2610 7418 Jurusan Mekanikal/Senibina : 03-2610 8271 Jurusan Ukur Bahan : 03-2610 8272 Email : exam.jkr.gov.my

Urusetia Peperiksaan.

# Aliran proses peperiksaan (calon)

Calon semak takwin peperiksaan dan tarikh buka permohonan menduduki peperiksaan di portal MyExam Calon semak status permohonan di portal MyExam- 7 hari selepas tarikh tutup permohonan 5 Calon menghadiri dan menduduki peperiksaan - calon perlu bawa kad pengenalan dan slip (panggilan) peperiksaan

Calon memohon menduduki peperiksaan secara dalam talian ALIRAN tak maklumat permohonan & no. pin + maklumat permohonan dihantar secara automatik ke email didaftarkan) Calon mencetak slip (panggilan) peperiksaan (bagi menyemak butiran dan lokasi peperiksaan) dan cetak serta semak jadual waktu kertas peperiksaan - 5 hari sebelum tarikh mula peperiksaan

Calon semak dan cetak slip keputusan rasmi peperiksaan secara dalam talian (online) di portal MyExam untuk tujuan pengesahan jawatan- 2-3 bulan selepas tarikh peperiksaan

# Hubungi Kami

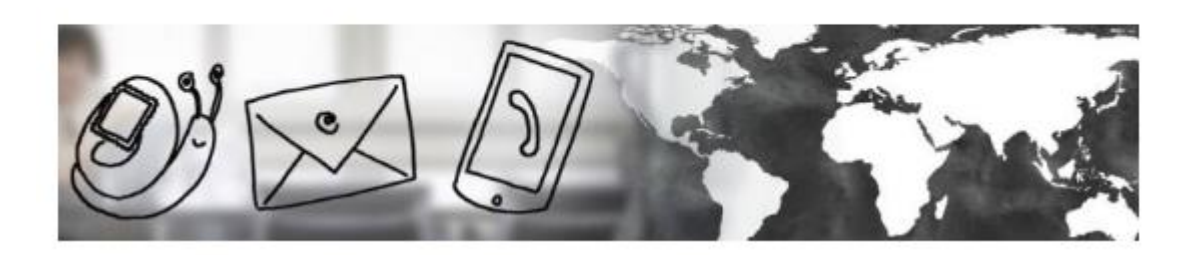

Unit Peperiksaan Jabatan Bahagian Pembangunan Skim Kejuruteraan Cawangan Dasar Dan Pengurusan Korporat Tingkat Bawah, Blok B (Lama) Ibu Pejabat Jabatan Kerja Raya Jalan Sultan Salahuddin 50582 Kuala Lumpur